## **FBCCI**

#### **<u>Standing Committee – EOI Form</u>**

## Online Standing Committee Form Submission Step By Step -

### <u>STEP – 1</u>

Click The Link: <u>https://fbcci.org/web/standing-committee-eoi-form</u> Or

Click Committees = > Standing Committees=> Click Expression of Interest

| We're upgrading our website for | a better experience. Please allow us few days.                    | f У in 🖾 🗖 |
|---------------------------------|-------------------------------------------------------------------|------------|
| FBCI                            | THE FEDERATION OF BANGLADESH CHAMBERS OF<br>COMMERCE AND INDUSTRY | <b>9</b>   |
| Home About FBCCI 🗸 Di           | visions 🗸 Committees 🖌 Media 🖌 Notice 🖌 Resources 🗸               | Search Q   |
| Expression of Inte              | rest<br>ding Committees / Expression of Interest                  |            |
| SEARCH MEMBER                   |                                                                   |            |
| Search by name                  |                                                                   | Search     |
|                                 |                                                                   |            |
|                                 |                                                                   |            |

### <u>STEP – 2</u>

Search by your Name

| xpression of Interest<br>Home / Committees / Standing Committees / Expression of Interest |                                                                                     |
|-------------------------------------------------------------------------------------------|-------------------------------------------------------------------------------------|
| SEARCH MEMBER<br>Name<br>Syed Abdur Rouf Mukta                                            | Search                                                                              |
| Choose Your OTP Platform<br>Mobile<br>Email<br>Get OTP                                    | Syed Abdur Rouf Mukta<br>Member: N/A<br>Organization: N/A<br>Term : ( 2023 - 2025 ) |

<u>STEP -3</u> Select Mobile or Email for OTP Code

| Choose Your OTP Platform                  |
|-------------------------------------------|
| <ul> <li>Mobile</li> <li>Email</li> </ul> |
| Get OTP                                   |
|                                           |

# <u>STEP – 4</u>

Choose your committee and submit

| Standing Committee on Land Port, Border Trade, Transit & Transshipment× |  |
|-------------------------------------------------------------------------|--|
| Second choice                                                           |  |
| Standing Committee on Relief and Rehabilitation×                        |  |
| Third choice                                                            |  |
| Standing Committee on Manpower Export×                                  |  |